#### Purpose

This document describes how to use Deadpool settings to filter non-working hosts or services in Nagios XI 2024.

If you are using Deadpool in Nagios XI 2024, see How to use the Nagios XI 2024 Deadpool

### How To Enable and Configure Deadpool Settings

1. Using the top menu bar, navigate to Admin > Monitoring Config > Deadpool Settings (this opens the General Settings tab).

| Deadpool                                                                                                    | Settings                                                                                                   | ? |  |  |  |  |
|----------------------------------------------------------------------------------------------------|----------------------------------------------------------------------------------------------------|---|--|--|--|--|
| The deadpool processor automatically deletes hosts and services that are in problem states longer than the thresholds you specify. This is useful for automatically cleaning your monitoring system of hosts and services that no longer exist or are invalid. |                                                                                                    |   |  |  |  |  |
| For additional information on the Deadpool Settings and exclusion filters, please see this document.                                                                                                    |                                                                                                    |   |  |  |  |  |
| General Settings H                                                                                                    | ost Settings Service Settings                                                                              |   |  |  |  |  |
| <ul> <li>Enable the deadpool processor</li> <li>Remove performance data files (RRDs) upon host/service deletion</li> </ul>                                                                                                    |                                                                                                    |   |  |  |  |  |
| Email Recipients:                                                                                                    | naglos@naglos.com<br>Comma-separated list of email addresses that should be notified of deadpool activity. |   |  |  |  |  |
| Update Settings                                                                                                    | Cancel                                                                                                    |   |  |  |  |  |

- 2. To enable the deadpool processor, click the **Enable the deadpool processor** checkbox.
- 3. Optionally, you can choose to remove performance data when a host or service is deleted and send email notifications of deadpool activity.
- Enter a valid email address in the Email Recipients field. Email notifications will be sent when the host or service has been added to the deadpool or when they have been deactivated/deleted from the Nagios XI config.

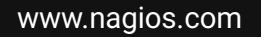

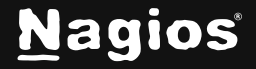

Page 1 of 8

### **Host and Service Settings**

There are two tabs: Host Settings and Service Settings.

The settings for both tabs are almost identical, in the following information the term object refers to either a host object or service object.

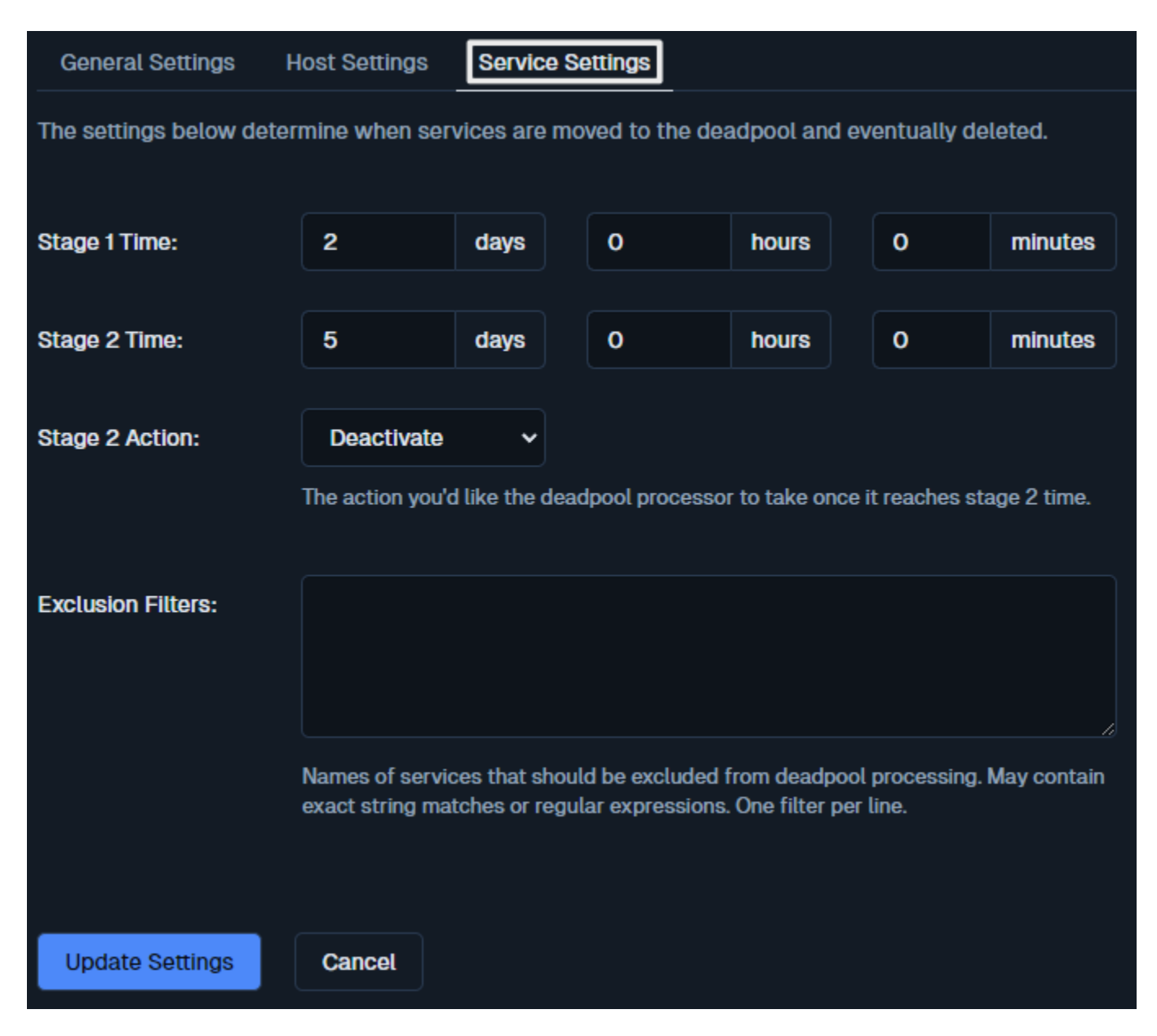

www.nagios.com

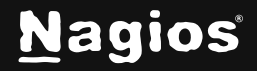

Page 2 of 8

| Conorol Cottingo                                                                          | last Cattings                                                                                                    | Convice Co         | attinga |       |       |         |  |  |
|-------------------------------------------------------------------------------------------|----------------------------------------------------------------------------------------------------|--------------------|---------|-------|-------|---------|--|--|
| General Settings                                                                          | lost Settings                                                                                                    | Service Settings   |         |       |       |         |  |  |
| The settings below determine when hosts are moved to the deadpool and eventually deleted. |                                                                                                    |                    |         |       |       |         |  |  |
| Stage 1 Time:                                                                             | 3                                                                                                    | days               | 0       | hours | 0     | minutes |  |  |
| Stage 2 Time:                                                                             | 5                                                                                                    | days               | 0       | hours | 0     | minutes |  |  |
| Stage 2 Action:                                                                           | Deactivate                                                                                                    | ►<br>Uika tha daaa |         |       | • h+- |         |  |  |
|                                                                                           | The action you'd like the deadpool processor to take once it reaches stage 2 time.                                                             |                    |         |       |       |         |  |  |
| Exclusion Filters:                                                                        | 192.168.1.1                                                                                                    |                    |         |       |       |         |  |  |
|                                                                                           | Names of hosts that should be excluded from deadpool processing. May contain exact string matches or regular expressions. One filter per line. |                    |         |       |       |         |  |  |
| Update Settings                                                                           | Cancel                                                                                                    |                    |         |       |       |         |  |  |

www.nagios.com

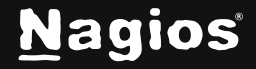

Page 3 of 8

Copyright © 2025 Nagios Enterprises, LLC. All rights reserved. Trademarks are the property of their respective owner. **Stage 1** determines how long an object must be in a problem state before notifications are disabled and the object is added to the deadpool.

**Stage 2** determines how long an object must be in a problem state before it is automatically removed from the deadpool and deleted/deactivated from the monitoring configuration.

**Stage 2 Action** allows you to define if you want an object to be deleted or deactivated when it reaches stage 2.

Exclusion Filters are used to exclude objects from the settings above. Exact string matches or PRCE regular expressions can be used.

## **Behavior and Exclusion**

Problem states are "DOWN" for hosts and "CRITICAL" or "UNKNOWN" for services.

A host or service must meet the first stage 1 criteria before the second criteria (deletion time) is evaluated and the deletion time must be at least 5 minutes greater than stage 1 time.

The deletion time setting evaluates the total amount of time a host or service has been in a problem state. In the example above, a service would be moved to the service deadpool after 1 day of being unreachable and removed from the Nagios monitoring configuration after 3 days.

Deadpool does not work retroactively. For example, if a service has already been down for 4 days and then deadpool is activated with its default setting to delete after 3 days, the service will not be deleted.

Regex expressions like w, d, s, can be used but the backslash character must be escaped first. To do this, simply add another backslash to the beginning of the expression.

For example: /\w\*/ would become: /\\w\*/

www.nagios.com

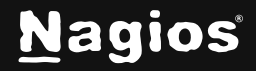

Page 4 of 8

#### **Exclusion Filters:**

Here is an example of a Host Exclusion Filter where the hosts 192.168.1.1 to 192.168.1.30 are being excluded. The regex expression will only be matched against the name of the host object, not the address.

```
Localhost
/^192\.168\.1\([1-9][1-2][0-9]|30)$/
```

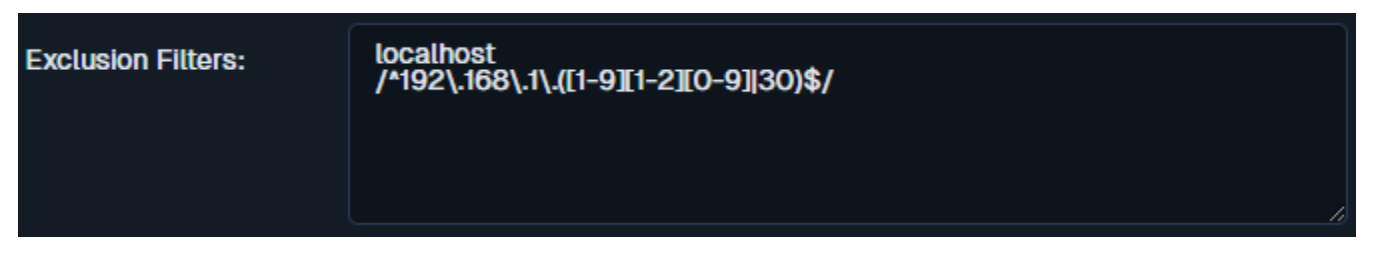

Here is an example of a Service Exclusion Filter where any service with HTTP is being excluded. The second line is a regex example that excludes SSH and FTP, these could be separate lines but it's here to demonstrate regex.

| Exclusion Filters: | HTTP<br>/SSHIFTP/ |  |
|--------------------|-------------------|--|
|                    |                   |  |

Regex should be used with some caution as expressions can be written in ways that require a long time to evaluate or may never finish evaluating. If you're not familiar with PCRE regex, a good resource is <u>http://php.net/manual/en/book.pcre.php</u>.

Many online regex testers are also available. A good one is at <u>https://regex101.com/</u>.

www.nagios.com

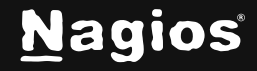

Page 5 of 8

# How To Check Hosts And Services That Have Been Moved To A Deadpool

As soon as a host or service meets the stage 1 time criteria, Nagios XI will create a new hostgroup or servicegroup called **host-deadpool** or **service-deadpool**. All hosts and services that meet the stage 1 time criteria will be moved to the respective group.

The current status of the host deadpool can be seen by navigating to **Home > Details > Hostgroup Summary.** 

| N         | Home                                                                                                    | System Status                                                                                                    |  |
|-----------|----------------------------------------------------------------------------------------------------|----------------------------------------------------------------------------------------------------|--|
|           | Quick View ^<br>Home Dashboard<br>(a) Tactical Overview<br>Birdseve                                                                                                    | Host Group Status / summary view View Hostgroup Service Details View Hostgroup Summary View Hostgroup Overview View Hostgroup Grid                                                                                                    |  |
| 8 ♀ ♀ ♀ Ⅲ | Conceptions Center  C Operations Center  Open Service Problems  Open Host Problems  All Service Problems  All Host Problems  All Host Problems                                                                                                    | Y Host Status Summary       Y Service Status Summary         • Up 27       • Problems 0       • Ok 171       • Pending 1         • Down 0       • Unhandled Problems 0       • Warning 61       • Problems 69         • Unreachable 0       • All 27       • Unknown 0       • Unhandled Problems 69         • Pending 0       • Critical 8       • All 241         Last Updated: 2024-11-21 11:16:58       Last Updated: 2024-11-21 11:16:58                                                                                                    |  |
| Θ         | <ul> <li>Network Outages</li> <li>Details</li> <li>Service Status</li> <li>Host Status</li> <li>Hostgroup Summary</li> <li>Hostgroup Overview</li> <li>Hostgroup Grid</li> <li>Servicegroup Overview</li> <li>Servicegroup Overview</li> <li>Servicegroup Overview</li> <li>Servicegroup Overview</li> <li>Metrics</li> </ul> | Status Summary for All Host Groups         Host Group       Hosts         NG (Naglos Servera)       Image: Control of the second second sec |  |

www.nagios.com

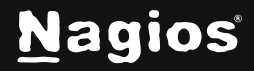

#### Page 6 of 8

Copyright © 2025 Nagios Enterprises, LLC. All rights reserved. Trademarks are the property of their respective owner. The current status of the service deadpool can be seen by navigating to **Home > Details > Servicegroup Summary.** 

Details regarding the hosts and services that have been moved into deadpools can be gathered by clicking the links found in the Status Summary tables.

| N                                                                                                    | Home                                                                                                    | System Status |                                                                                                    |                                                                                                    |                                                                                                    |                                                                                                    |
|----------------------------------------------------------------------------------------------------|----------------------------------------------------------------------------------------------------|---------------|----------------------------------------------------------------------------------------------------|----------------------------------------------------------------------------------------------------|----------------------------------------------------------------------------------------------------|----------------------------------------------------------------------------------------------------|
| <b>↑</b><br>                                                                                                   | Quick View ^                                                                                                    |               | Service Group St                                                                                                    | atus / summary v                                                                                     | iew                                                                                                    |                                                                                                    |
|                                                                                                    | <ul> <li>Tactical Overview</li> <li>Birdseye</li> </ul>                                                                                                    |               | View Servicegroup Service Details                                                                                                    | View Servicegroup Summary                                                                            | View Servicegroup Overview                                                                                                    | View Servicegroup Grid                                                                             |
| \$<br>\$<br>\$<br>\$<br>\$<br>\$<br>\$<br>\$<br>\$<br>\$<br>\$<br>\$<br>\$<br>\$<br>\$<br>\$<br>\$<br>\$<br>\$ | <ul> <li>Operations Center</li> <li>Operations Screen</li> <li>Open Service<br/>Problems</li> <li>Open Host Problems</li> <li>All Service Problems</li> <li>All Host Problems</li> </ul>                                                                                                    |               | <ul> <li>Host Status Summary</li> <li>Up 27</li> <li>Down 0</li> <li>Unreachable 0</li> <li>Pending 0</li> <li>Last Updated: 2024-11-21 10-46:22</li> </ul>                                                                                                    | <ul> <li>Problems 0</li> <li>Unhandled Problems 0</li> <li>All 27</li> </ul>                         | <ul> <li>Service Status Summary</li> <li>Ok 171</li> <li>Warning 61</li> <li>Unknown 0</li> <li>Critical 8</li> <li>Last Updated: 2024-11-21 10-46:22</li> </ul> | <ul> <li>Pending 1</li> <li>Problems 69</li> <li>Unhandled Problems 69</li> <li>All 241</li> </ul> |
| •                                                                                                    | <ul> <li>Network Outages</li> <li>Details</li> <li>Service Status</li> <li>Host Status</li> <li>Hostgroup Summary</li> <li>Hostgroup Overview</li> <li>Hostgroup Grid</li> <li>Servicegroup Overview</li> <li>Servicegroup Overview</li> <li>Servicegroup Overview</li> <li>Servicegroup Overview</li> <li>Servicegroup Overview</li> <li>Servicegroup Overview</li> <li>Servicegroup Overview</li> <li>Metrics</li> </ul> |               | Status Summary for All Service (<br>Service Group) BW (Bandwidth)   BW (Bandwidth)   CT (Computer Track)   S (Status)   S (Status)   TS (Test)   S (VM (Website Track)   Service Deadpool (service-deadpool (service-deadpool (se | Groupe<br>Hosts Service:<br>● 1 Up ● 3 0k<br>● 11 Up ● 11 0k<br>>>>>>>>>>>>>>>>>>>>>>>>>>>>>>>>>>>>> | ning                                                                                                    |                                                                                                    |

www.nagios.com

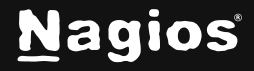

Page 7 of 8

# Troubleshooting

Host and service check failures are logged to /var/log/messages and /usr/local/nagios/var/nagios.log.

Deadpool status information is logged to /usr/local/nagiosxi/var/deadpool.log. This file is rewritten each time deadpool.php is run, which is currently every minute.

It will contain the current status of the deadpool including stage 1 and stage 2(deletion) settings, what hosts or services are currently in the dead pool, and when notification and deletions occur.

You can watch the log file by executing the following command in a terminal session on your Nagios XI server:

tail -f /usr/local/nagiosxi/var/deadpool.log

Host and services can be removed from their respective deadpool groups manually through the Configuration Manager. To access this, navigate to **Configure > Core Config Manager** and then select either **Host Groups** or **Service Groups** under the **Monitoring** menu.

# **Finishing Up**

This completes the documentation on using deadpool in Nagios XI. If you have additional questions or other support-related questions, please visit us at our Nagios Support Forum, Nagios Knowledge Base, or Nagios Library:

Visit Nagios Support Forum

Visit Nagios Knowledge Base

Visit Nagios Library

www.nagios.com

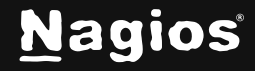

Page 8 of 8

Copyright © 2025 Nagios Enterprises, LLC. All rights reserved. Trademarks are the property of their respective owner.